# Video-integratie voor implementatie van Microsoft Teams oplossen

# Inhoud

| Inleiding                                          |
|----------------------------------------------------|
| Voorwaarden                                        |
| Vereisten                                          |
| Gebruikte componenten                              |
| Achtergrond                                        |
| Control Hub-fout                                   |
| Debug gedetailleerde informatie                    |
| Probleem - Wizard Eerste installatie niet voltooid |
| Gebruik van de Debug Gedetailleerde informatie     |
| Oplossing - Wizard Uitvoeren als lokale beheerder  |
| Aanvullende gemeenschappelijke fouten              |
| Uitgebreide servicestatus                          |
| Fout bij verwijderen van de huurder                |
| Ongeldige licentie gevonden                        |
| Gerelateerde informatie                            |

# Inleiding

Dit document beschrijft hoe u de verboden fout kunt oplossen in de instellingen Cisco Video Integration for Microsoft Teams.

### Voorwaarden

#### Vereisten

Cisco raadt kennis van de volgende onderwerpen aan:

- Een Webex-organisatie
- · Webex CVI-licenties (één voor elk videoapparaat dat een sessie aansluit)
- Een Microsoft 365 huurder met actieve accounts om Microsoft Teams te gebruiken.

De volledige vereisten worden hier vermeld.

#### Gebruikte componenten

De informatie in dit document is gebaseerd op de volgende software- en hardware-versies:

- Control Hub build: 20240112-4fcf8f1
- Office 365 E3-licenties
- Google Chrome 120.0.609.216 x64

De informatie in dit document is gebaseerd op de apparaten in een specifieke laboratoriumomgeving. Alle apparaten die in dit document worden beschreven, hadden een opgeschoonde (standaard)configuratie. Als uw netwerk live is, moet u zorgen dat u de potentiële impact van elke opdracht begrijpt.

### Achtergrond

Het setup-proces vereist een account dat kan inloggen als een wereldwijde beheerder voor de huurder om applicatietoestemmingen te verlenen, en een Microsoft Teams-beheerdersaccount voor de huurder die PowerShell-opdrachten kan uitvoeren.

# **Control Hub-fout**

Gebruik in het setup-proces een Administrator-account en navigeer naar admin.webex.com > Services > Hybrid (1). Klik op de Video Integration Microsoft Teams-kaart op Setup (2).

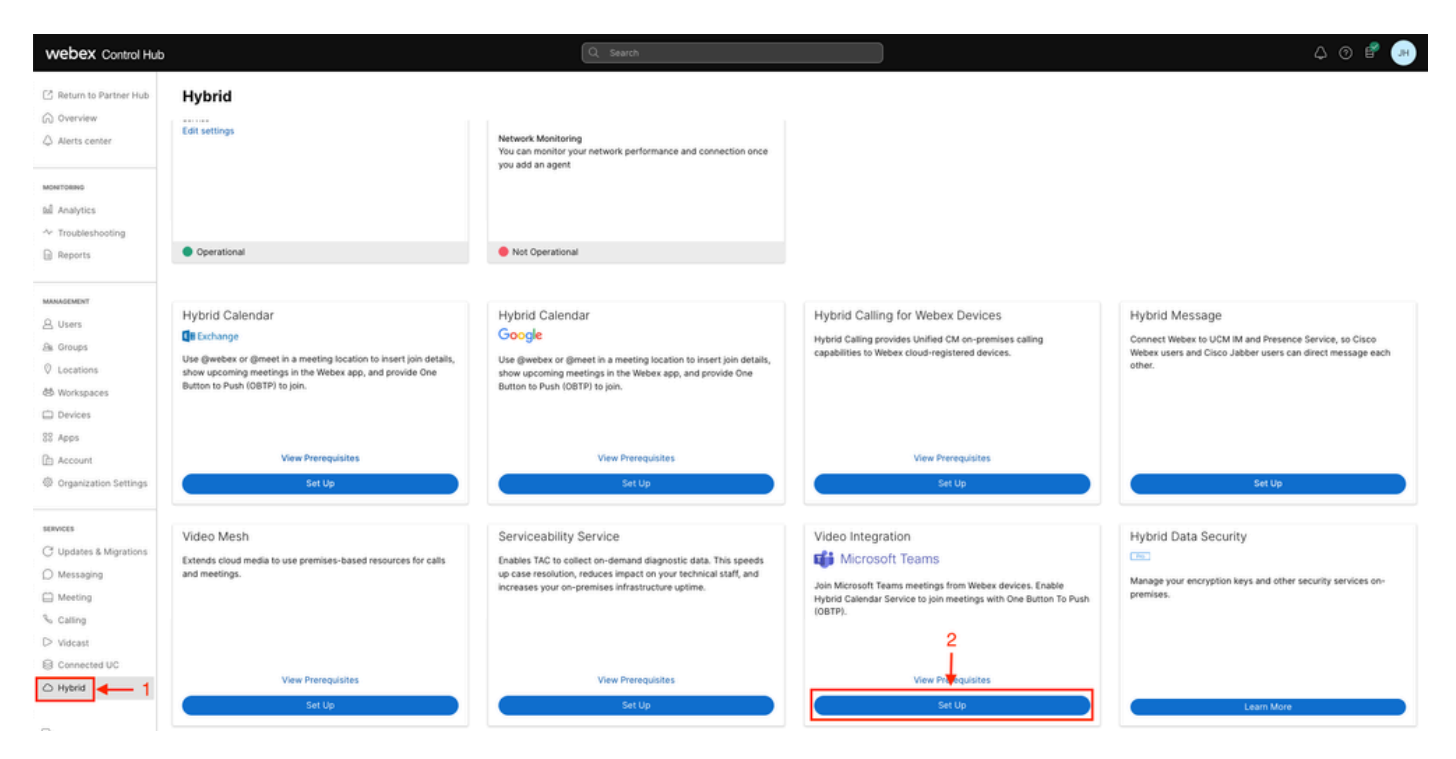

Instellingen Control Hub

Klik in de installatiewizard voor video-integratie op Autoriseren (3).

#### Video Integration Setup

#### Microsoft Teams

This service needs permission to access your Microsoft Tenant, which requires a Microsoft 365 **Global Administrator** to accept Azure app permissions.

Click **Authorize** to sign into Microsoft and accept permissions for the service. After you accept, your browser should redirect you back here. If you are not redirected shortly, return to <u>admin.webex.com</u> and start this process again.

Control Hub instellen 2

Setup wizard onderbroken door foutmelding (4):

An error occurred. Please try again. TrackingID: ATLAS\_df8e99fd-129a-4e1e-89ac-1ddf92af140a\_16

Authorize

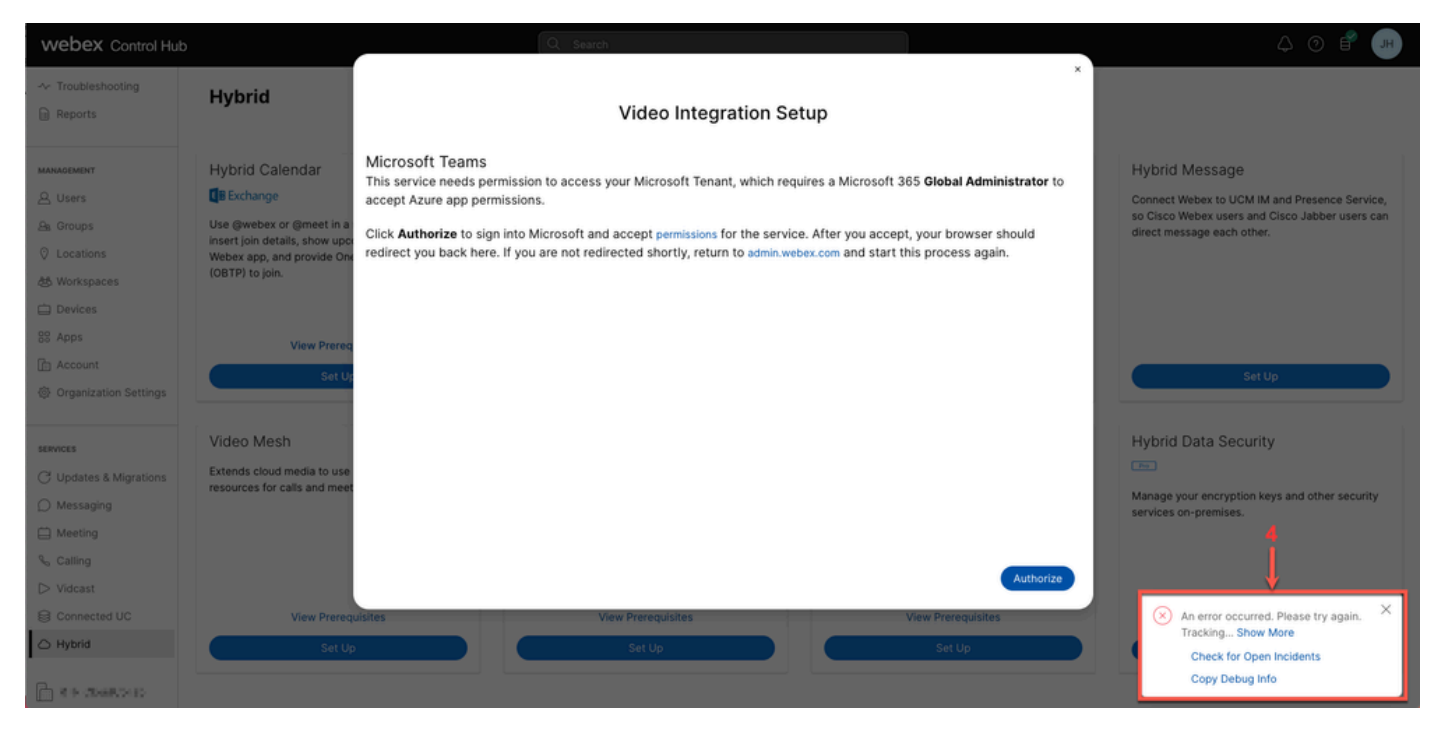

Fout

#### Debug gedetailleerde informatie

Om een gedetailleerde informatie te krijgen, klik in Kopie Debug Info en plak het in een tekstbestand om het Debug Gedetailleerde Informatie snippet te zien.

```
Referrer: Control Hub notification toaster-links
Browser URL: https://admin.webex.com/hybrid-services
Control Hub Build: 20240112-4fcf8f1
View Org ID: 2fdb923e-1d23-4e1b-a30f-e9cd88845744
Logged-in User ID: e3c71b26-ccbb-4b56-8eff-2d677dceb2e6
Logged-in User Org ID: 84e1adea-ee13-4325-a455-cb82c8939b9d
Logged-in User Clock UTC: Wed, 17 Jan 2024 18:43:48 GMT
Customer Type: Enterprise
Status: 403
Status Text: OK
URL: https://interop-mapper-a.wbx2.com/api/v1/msteams/requestAdminConsent?ciOrgID=2fdb923e-
1d23-4e1b-a30f-e9cd88845744&successUrl=https://admin.webex.com/hybrid-services/msteams/
setup_success&failUrl=https://admin.webex.com/hybrid-services/msteams/setup_retry
```

Error: "<!doctype html><html lang=\"en\"><head><title>HTTP Status 403 - Forbidden</title><style type=\"
Arial,sans-serif;} h1, h2, h3, b {color:white;background-color:#525D76;} h1 {font-size:22px;} h2 {fontp {font-size:12px;} a {color:black;} .line {height:1px; background-color:#525D76;border:none;}</style><
HTTP Status 403 - Forbidden</h1></body></html>"

Message: An error occurred. Please try again. TrackingID: ATLAS\_df8e99fd-129a-4e1e-89ac-1ddf92af140a\_18

Het verzoek is niet toegestaan:

### Probleem - Wizard Eerste installatie niet voltooid

Gebruik van de Debug Gedetailleerde informatie

Zoek Org-ID, ingelogde gebruikers-id en ingelogde gebruikers-id uit de Debug Gedetailleerde informatie.

Betrokken Webex-organisatie:

View Org ID: 2fdb923e-1d23-4e1b-a30f-e9cd88845744

Gebruiker geverifieerd:

Logged-in User ID: e3c71b26-ccbb-4b56-8eff-2d677dceb2e6

Webex Organisatie van de gebruiker geverifieerd:

Logged-in User Org ID: 84e1adea-ee13-4325-a455-cb82c8939b9d

### Oplossing - Wizard Uitvoeren als lokale beheerder

De gebruiker die de installatiewizard aanroept, is geen lokale beheerder van Webex Organisation. De gebruiker is een Cisco-partner, wat betekent dat hij wordt bedreigd als externe beheerder en dat hij niet in aanmerking komt om toegang te verlenen voor de integratie. De oplossing is dat deze taak moet worden uitgevoerd door een lokale beheerder van Webex.

### Aanvullende gemeenschappelijke fouten

Uitgebreide servicestatus

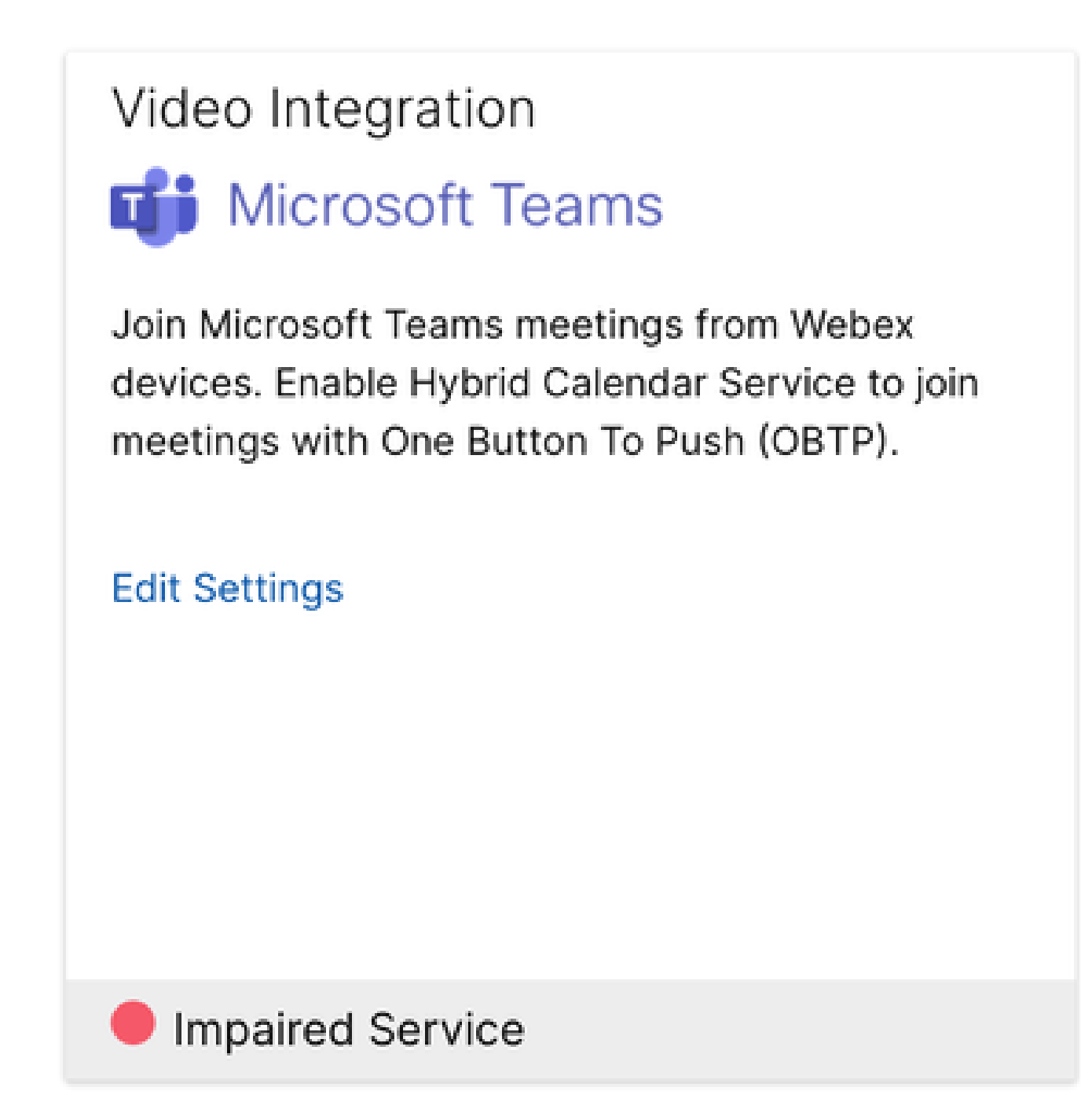

Uitgebreide service

De Enterprise App is verwijderd uit Entra ID of ingeschakeld voor gebruikers om in te loggen? is ingesteld op No in Entra ID > Enterprise App > Cisco Webex Video Integration for MS Teams.

|                                                                                                | ≫ Search resources, services, and docs (G+/)                                                                                                    |                                            |  |  |  |  |  |  |
|------------------------------------------------------------------------------------------------|----------------------------------------------------------------------------------------------------|--------------------------------------------|--|--|--|--|--|--|
| Home > Enterprise applications   All applications > Cisco Webex Video Integration for MS Teams |                                                                                                    |                                            |  |  |  |  |  |  |
| Cisco Webex Video Integration for MS Teams   Properties                                        |                                                                                                    |                                            |  |  |  |  |  |  |
| ×                                                                                              | Save X Discard 🗴 Delete   🕅 Got feedback?                                                                                                    |                                            |  |  |  |  |  |  |
| Overview                                                                                       | View and manage application settings for your organization. Editing properties like display information, user sign-in settings, and user visibility settings requires Global Administrator, Cloud Application Administrator, Application |                                            |  |  |  |  |  |  |
| Deployment Plan                                                                                |                                                                                                    |                                            |  |  |  |  |  |  |
| × Diagnose and solve problems                                                                  | Administrator roles. Learn more.<br>Some of the displayed properties that are not editable are managed on the application registration in the application's<br>home tenant.                                                              |                                            |  |  |  |  |  |  |
| Manage                                                                                         |                                                                                                    |                                            |  |  |  |  |  |  |
| Properties                                                                                     |                                                                                                    |                                            |  |  |  |  |  |  |
| 2 Owners                                                                                       | A Users cannot access this application. Set "Enabled for users to sign-in" to "Yes" to allow users to access this application.                                                                                                    |                                            |  |  |  |  |  |  |
| Roles and administrators                                                                       |                                                                                                    |                                            |  |  |  |  |  |  |
| Users and groups                                                                               | Enabled for users to sign-in? ①                                                                                                    | Yes No                                     |  |  |  |  |  |  |
| Single sign-on                                                                                 | Name ①                                                                                                    | Cisco Webex Video Integration for MS Teams |  |  |  |  |  |  |
| Provisioning                                                                                   | Homepage URL ①                                                                                                    | https://cisco.com/go/webex-vimt            |  |  |  |  |  |  |
| Self-service                                                                                   | Large (0)                                                                                                    |                                            |  |  |  |  |  |  |
| Custom security attributes                                                                     | Logo 🕔                                                                                                    |                                            |  |  |  |  |  |  |
| Security                                                                                       |                                                                                                    |                                            |  |  |  |  |  |  |
| -                                                                                              |                                                                                                    |                                            |  |  |  |  |  |  |

```
Enterprise-app
```

MS Teams Global Admin moet opnieuw toestemming geven voor de integratie via Control Hub > Hybrid > Video-integratie > Instellingen bewerken > Handelingen. U hoeft de PowerShellopdrachten niet opnieuw uit te voeren.

| webex Control Hu              | ıb                                                                                                    |                                     | Q Search                               |                           |                    |        |           | ↓ @ ₽ 💌  |
|-------------------------------|----------------------------------------------------------------------------------------------------|-------------------------------------|----------------------------------------|---------------------------|--------------------|--------|-----------|----------|
| Analytics     Troubleshooting | < Video In                                                                                                    | tegration                           |                                        |                           |                    |        |           | Settings |
| E Reports                     | Tenant Do                                                                                                    | omain                               | Tenant ID                              | Video Address             | 1                  | Status | Action    |          |
|                               | and the second second sec | •                                   | ····                                   | L I P. @m.webex.co        | m 🗐                |        |           |          |
| A Groups                      | Microsoft Tea                                                                                                    | ams PowerShell Commands             |                                        |                           |                    |        | Authorize |          |
| ⑦ Locations<br>8년 Workspaces  | New-CsVideoInteropServiceProvider -Name Cisco -TenantKey '  🕒 💵 @m.webex.com" -InstructionUri "https://www.webex.com/msteams?confid =<br>{Confid}&tenantKey=] . L., &domain=m.webex.com" -AllowAppGuestJoinsAsAuthenticated \$true - AadApplicationids "98e39cfc-3aa9-4856-918e-ed3d15d0a2d1"                                                                                                    |                                     |                                        |                           |                    |        |           |          |
| Devices                       |                                                                                                    |                                     |                                        |                           |                    |        |           |          |
| 88 Apps                       | Grant-CsTe                                                                                                    | amsVideoInteropServicePolicy -Polic | yName CiscoServiceProviderEnabled -Glo | bal                       |                    | 1      |           |          |
| Organization Settings         |                                                                                                    |                                     |                                        | E                         |                    |        |           |          |
| SERVICES                      | Help                                                                                                    |                                     | Documentation                          |                           |                    |        |           |          |
| C Updates & Migrations        |                                                                                                    |                                     | Read more about                        | Webex Video Integration f | or Microsoft Teams |        |           |          |
| O Messaging                   |                                                                                                    |                                     |                                        |                           |                    |        |           |          |
| Meeting                       |                                                                                                    |                                     |                                        |                           |                    |        |           |          |
| % Calling                     |                                                                                                    |                                     |                                        |                           |                    |        |           |          |
| Vidcast                       |                                                                                                    |                                     |                                        |                           |                    |        |           |          |
| Connected UC                  |                                                                                                    |                                     |                                        |                           |                    |        |           |          |
| 0, 5                          |                                                                                                    |                                     |                                        |                           |                    |        |           |          |

autoriseren

Fout bij verwijderen van de huurder

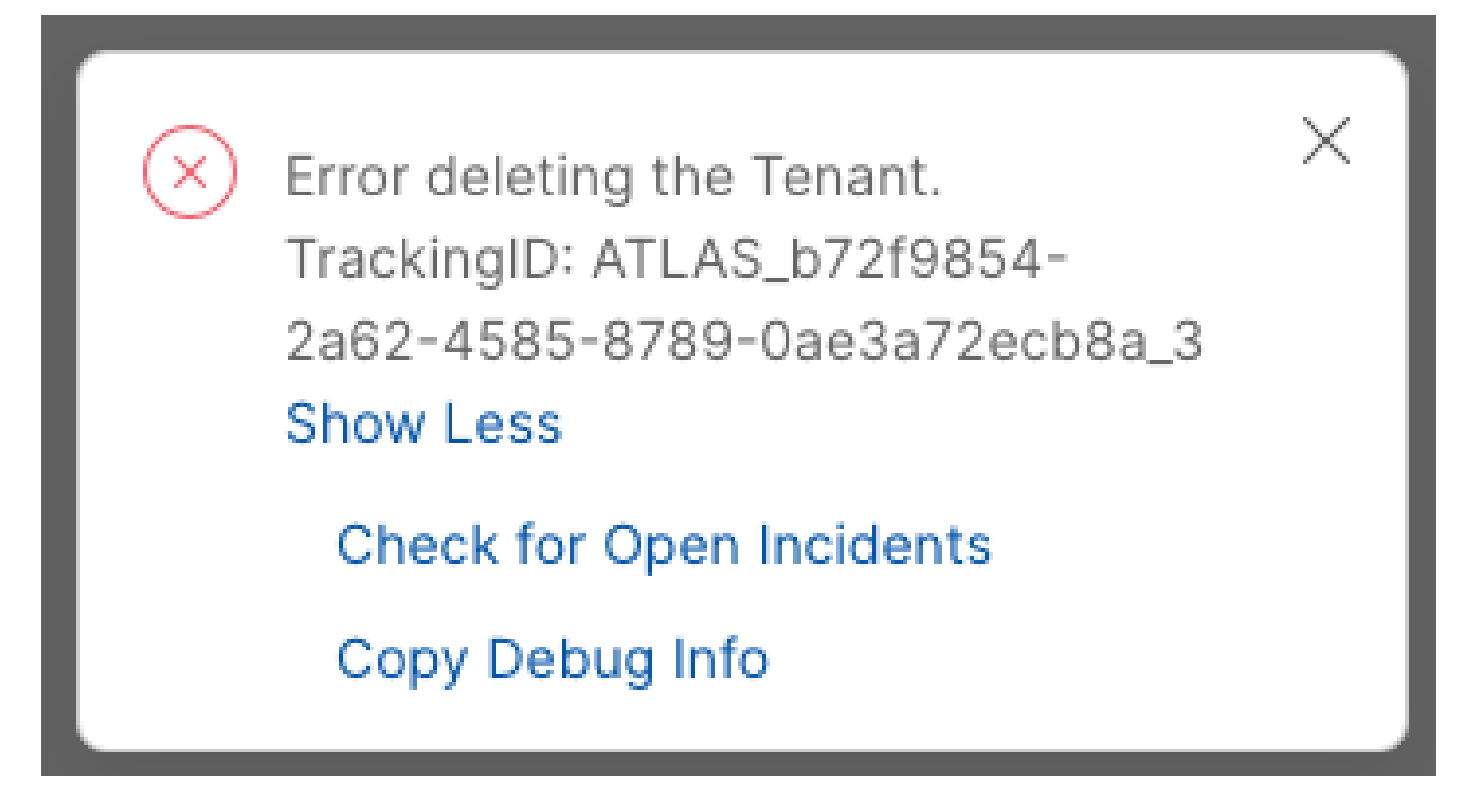

De huurder verwijderen

Als u de Cisco Video Integration for Microsoft Teams-service wilt verwijderen, moet deze worden uitgevoerd door een lokale beheerder van de Webex-organisatie. U kunt geen externe beheerderof partneraccount gebruiken.

Ongeldige licentie gevonden

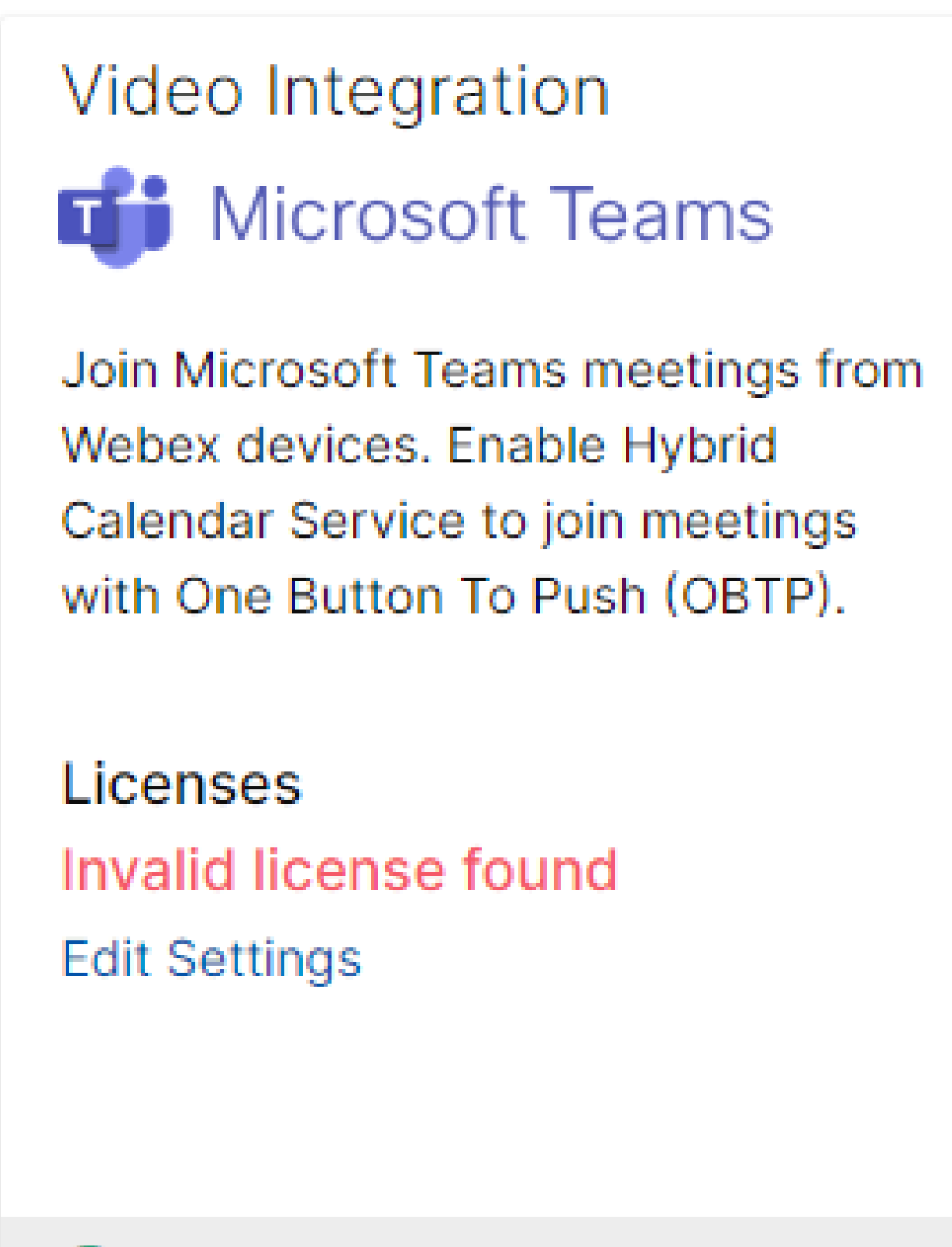

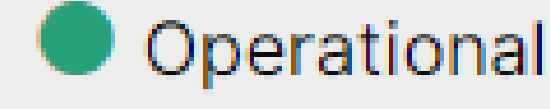

Ongeldige licentie gevonden

De licenties voor A-MST-WX-CVI-ROOM of Webex Video Integration voor Microsoft Teams zijn verlopen.

# Gerelateerde informatie

- Implementeer de Webex-video-integratie voor Microsoft Teams
- <u>Cloud Video Interop voor Microsoft Teams</u>
- Cisco Webex Video Integration voor Microsoft Teams Referentie voor integratie
- <u>Verwijder Cisco Webex Video Integration (CVI) voor Microsoft Teams</u>

#### Over deze vertaling

Cisco heeft dit document vertaald via een combinatie van machine- en menselijke technologie om onze gebruikers wereldwijd ondersteuningscontent te bieden in hun eigen taal. Houd er rekening mee dat zelfs de beste machinevertaling niet net zo nauwkeurig is als die van een professionele vertaler. Cisco Systems, Inc. is niet aansprakelijk voor de nauwkeurigheid van deze vertalingen en raadt aan altijd het oorspronkelijke Engelstalige document (link) te raadplegen.